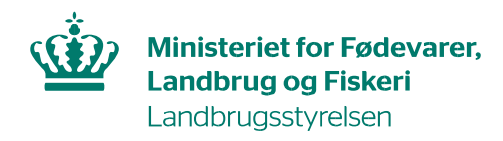

## Brugerguide til, hvordan du godkender din kollegas adgang til TRACES-NT

Har du allerede adgang til TRACES-NT, kan du godkende dine kollegers adgang.

Kollegaen skal anmode om adgang, som beskrevet i Vejledning til registrering i TRACES-NT.

## Når kollegaen har anmodet om adgang, gør du følgende: Log ind i TRACES.

I den grå bjælke øverst klik på Actors og vælg Brugere:

6

| European<br>Commission | IMSO<br>traces  | C<br>ADIS EUROI | Phyt · iras                                                               | FF          |        |
|------------------------|-----------------|-----------------|---------------------------------------------------------------------------|-------------|--------|
| IMSOC > Index          |                 |                 |                                                                           |             |        |
| Documents 👻            | Interceptions • | 🙆 Dashboards 👻  | 🚛 Actors 👻                                                                | Geographics | Analyt |
|                        |                 |                 | Entities                                                                  | ,           |        |
|                        |                 |                 | Operators<br>Search, modify, register new operators                       |             |        |
|                        |                 |                 | Authorities<br>Manage authorities, activities,                            |             |        |
|                        |                 |                 | Controlled locations<br>Create, search, update controlled<br>destinations |             |        |
|                        |                 |                 | Individuals<br>Users<br>Search, validate, manage roles<br>Others          |             |        |
|                        |                 |                 |                                                                           |             |        |
|                        |                 |                 |                                                                           |             |        |

Klik på Søg efter igangværende anmodninger:

| Søg efter brugere |                                                  | 🔎 Søg e      | fter igangværende anmodninger |
|-------------------|--------------------------------------------------|--------------|-------------------------------|
| Søg:              | Søg efter fornavn, efternavn eller e-mailadresse | <b>Q</b> Søg | Avanceret søgning <b>•</b>    |
|                   |                                                  |              |                               |

Der kommer nu en liste frem. Klik på det navn, du gerne vil godkende:

| Fulde navn ↓2 | Kontonavn       | Organer                | Sidste login           |
|---------------|-----------------|------------------------|------------------------|
| Hans Hansen   | ★ Ingen adgang. | Ethvervsdrivende Annoc | Man. d. 2. august 2021 |
|               |                 |                        |                        |

Du kommer nu ind på en side med oplysninger om brugeren:

| Oplysninger om bruge                                                | r.                                                                                                    |                              |         |                               |                                               |
|---------------------------------------------------------------------|----------------------------------------------------------------------------------------------------|------------------------------|---------|-------------------------------|-----------------------------------------------|
| Brugernavn                                                          | 10.000                                                                                                    | E-mail                       |         | enteringent on                |                                               |
| Område                                                              | Ekstern                                                                                                    | Telefon                      | C       | Telefon                       |                                               |
| Fulde navn                                                          | Hans Hansen                                                                                                    | Fax                          |         | Fax                           |                                               |
|                                                                     |                                                                                                    | Adgang til applikation       |         | ★ Ingen adgang.               |                                               |
| Roller                                                              |                                                                                                    |                              |         |                               | Tilføj ny rolle 🗸                             |
|                                                                     |                                                                                                    | 0                            | Slettet | ✓ 1 Anmodet ✓ 0 Suspenderet ✓ | 0 Gyldig                                      |
| 1000                                                                | in a second second second second second second second second second second second second second second second s                                                                                                    |                              |         | Anmodet                       | <ul> <li>✓ </li> <li>✓ </li> <li>Ø</li> </ul> |
|                                                                     | Contraction of the state of the state of the |                              |         |                               |                                               |
| Klik på knap med grønt flueben 🦳, så den skifter til hvidt flueben: |                                                                                                    |                              |         |                               |                                               |
| Klik på knap m                                                      | ed tre blå mænd 📴                                                                                                    | , så den skifter til tre hvi | de 1    | nænd:                         |                                               |
| Klik på <i>Gem ær</i>                                               | ndringer øverst:                                                                                                    |                              |         |                               |                                               |
| © -                                                                 | C Annuller 🛛 🖨 Ge                                                                                                    | em ændringer                 |         |                               |                                               |

Du har nu givet din kollega adgang.

Din kollega skal logge helt ud og derefter helt ind igen, for at ændringerne er registreret.